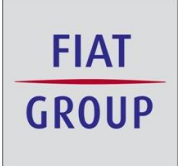

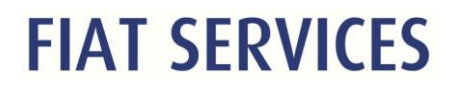

# Manual de Utilização

# **Funcionalidades Webtravel**

Prestação de Contas x Conciliação

Corporativo

Página 1 de 25

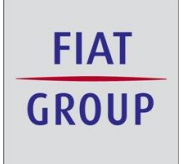

# SUMÁRIO

| OBJETIVO                 | 3  |
|--------------------------|----|
| PASSOS:                  | 3  |
|                          |    |
| MODALIDADE DE TIPOLOGIAS | 12 |
| ELABORAÇÃO DO DOCUMENTO  | 25 |

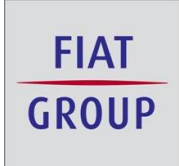

#### OBJETIVO

Divulgar as principais funcionalidades a serem executadas durante o processo de prestação de contas e conciliação de Cartão Corporativo.

#### 1º Passo

Usuário acessa o WebTravel e seleciona o menu Viajante / Prestação de Contas

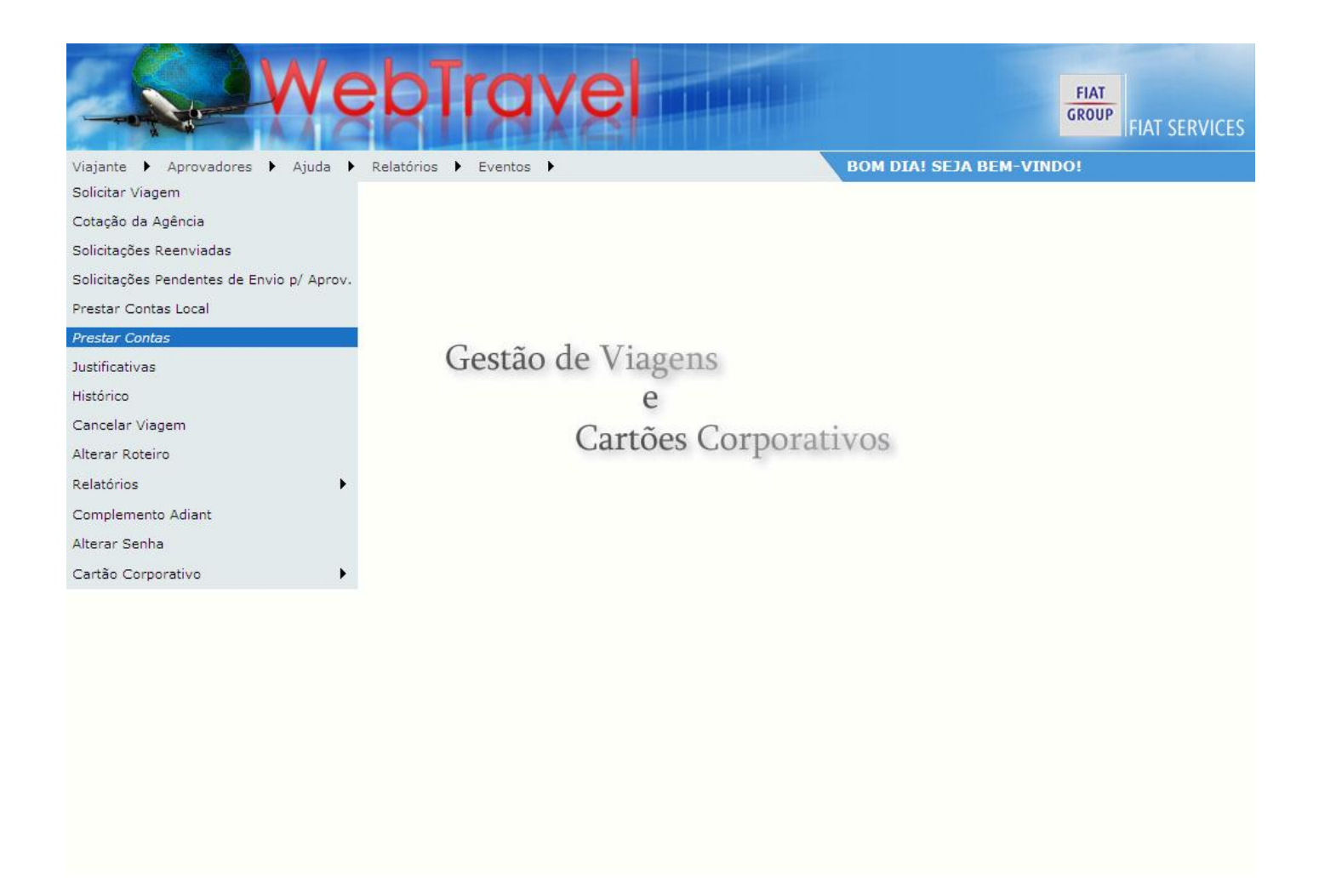

Página 3 de 25

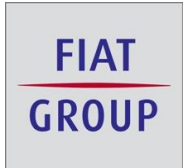

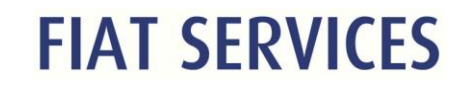

#### Selecionar o respectivo Protocolo.

| Prest | ações de Contas  |           |                              |              |              |
|-------|------------------|-----------|------------------------------|--------------|--------------|
| Ver   | <u>Protocolo</u> | Nome      | <u>Roteiro</u>               | Data Partida | Data Chegada |
| Q     | 123456           | MAJANTE 1 | B.HTE - BUENOS AIRES - B.HTE | 14/10/2008   | 15/10/2008   |

### Vinculo de despesa Cartão

Quando existem despesas de cartão corporativo que foram carregadas dentro de uma de viagem com mais de um protocolo em aberto. Assim antes de prestar contas é necessário vincular cada uma destas despesas a um determinado protocolo.

| sas Cartão    | Corporativ   | o<br>orporativo que f | oram carregadas e compreendem a um período de v  | viagem com mais de um protocolo | ) em aberto. Assim,          |
|---------------|--------------|-----------------------|--------------------------------------------------|---------------------------------|------------------------------|
| de prestar c  | contas é nec | essario vincular      | cada uma destas despesas a um determinado protoc | solo.<br>Valor                  | Mouda                        |
|               | Aberta       | 09/09/2008            | DEBITO DIF COT DOLAR                             | 317,12                          | REAL                         |
|               | Aberta       | 09/09/2008            | ANGUS STEAKHOUSE                                 | 73,25                           | LIBRA<br>ESTERLINA<br>(540)  |
|               | Aberta       | 09/09/2008            | PATISSERIE CONCER                                | 29,14                           | LIBRA<br>ESTERLINA<br>(540)  |
|               | Aberta       | 09/09/2008            | THE ITALY                                        | 57,00                           | LIBRA<br>ESTERLINA<br>(540)  |
|               | Aberta       | 09/09/2008            | ANGUS STEAKHOUSE                                 | 75,00                           | LIBRA<br>ESTERLINA<br>(540)  |
| neiro Anterio | or 1         | Próximo Último        |                                                  | <u>Total de Páginas: 3</u>      | <u>Total de Despesas: 11</u> |

Página 4 de 25

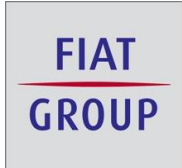

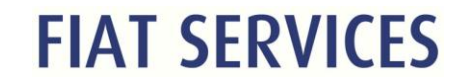

### Selecionar a despesa de cartão corporativo.

| ante 🕨 Apro     | vadores 🕨      | Ajuda 🕨 Rela     | atórios 🕨 Eventos 🕨                                 | Vínculo despe              | sa Cartão                   |
|-----------------|----------------|------------------|-----------------------------------------------------|----------------------------|-----------------------------|
| ntes de prestar | r contas é nec | essario vincular | cada uma destas despesas a um determinado protocolo | ).                         |                             |
| Selecionar      | <u>Status</u>  | Data             | <u>Descrição</u>                                    | Valor                      | Moeda                       |
|                 | Aberta         | 09/09/2008       | DEBITO DIF COT DOLAR                                | 317,12                     | 2 REAL                      |
|                 | Aberta         | 09/09/2008       | ANGUS STEAKHOUSE                                    | 73,25                      | LIBRA<br>ESTERLINA<br>(540) |
|                 | Aberta         | 09/09/2008       | PATISSERIE CONCER                                   | 29,14                      | LIBRA<br>ESTERLINA<br>(540) |
|                 | Aberta         | 09/09/2008       | THE ITALY                                           | 57,00                      | LIBRA<br>ESTERLINA<br>(540) |
|                 | Aberta         | 09/09/2008       | ANGUS STEAKHOUSE                                    | 75,00                      | LIBRA<br>ESTERLINA<br>(540) |
| rimeiro Ante    | rior 1         | Próximo Último   | )<br>•                                              | <u>Total de Páginas: 3</u> | <u>Total de Despesas: 1</u> |
|                 |                |                  | Detalhes da Despesa                                 |                            |                             |
| tus             | Aberta         | 1.               |                                                     |                            |                             |
| Compra          | 09/09          | /2008            |                                                     |                            |                             |
| escrição        | DEBIT          | O DIF COT DOLA   | R                                                   |                            |                             |
| rigem           | NACIO          | NAL              |                                                     |                            |                             |
| ро              | DÉBIT          | 0                |                                                     |                            |                             |
| oeda            | REAL           |                  |                                                     |                            |                             |
| lor             | 317,1          | 2                |                                                     |                            |                             |
|                 | e 0            |                  |                                                     |                            |                             |
| comprovant      |                |                  |                                                     |                            |                             |

Quando é selecionada a despesa de cartão, são carregados em tela os detalhes da

despesa e os protocolos em aberto disponíveis para vínculo.

| atus                                                                     | Aberta                 |                                    |                            |                            |  |
|--------------------------------------------------------------------------|------------------------|------------------------------------|----------------------------|----------------------------|--|
| t. Compra                                                                | 09/09/2008             |                                    |                            |                            |  |
| escrição                                                                 | DEBITO DIF             | COT DOLAR                          |                            |                            |  |
| rigem                                                                    | NACIONAL               |                                    |                            |                            |  |
| ро                                                                       | DÉBITO                 |                                    |                            |                            |  |
| oeda                                                                     | REAL                   |                                    |                            |                            |  |
| alor                                                                     | 317,12                 |                                    |                            |                            |  |
|                                                                          |                        |                                    |                            |                            |  |
| Comprovan                                                                | ste 0                  |                                    |                            |                            |  |
| <sup>o</sup> Comprovan<br>• Autorizaçã                                   | o 000000               |                                    |                            |                            |  |
| <sup>o</sup> Comprovan<br><sup>o</sup> Autorizaçã<br>bs. Conciliaçi      | o 000000<br>ao         |                                    |                            |                            |  |
| Comprovan<br>Autorizaçã<br>bs. Conciliaçã<br>cocolos de l<br>Selecionar  | viagem                 | Roteiro                            | Data Partida               | <u>Data Cheqada</u>        |  |
| Consprovan<br>Autorizaçã<br>bs. Conciliaçi<br>cocolos de t<br>Selecionar | Viagem Protocolo 36286 | Rateiro<br>B.HTE - S.PAULO - B.HTE | Data Partida<br>09/09/2008 | Data Chegada<br>10/09/2008 |  |

Página 5 de 25

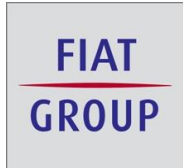

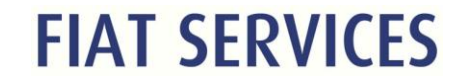

Selecionar o protocolo da viagem.

| <ul> <li>A Contract</li> </ul> | manufactor & start | A Rebalance & Reserve &    |                                    | Manufa       | decreases that is |   |
|--------------------------------|--------------------|----------------------------|------------------------------------|--------------|-------------------|---|
| <ul> <li>Ap</li> </ul>         | rovadores 🖡 Ajud   | a F Relatorios F Eventos F |                                    | Vinculo      | despesa Cartao    |   |
| olos de                        | Viagem             |                            |                                    |              |                   |   |
| lecionar                       | Protocolo          | Roteirg                    |                                    | Data Partida | Data Chegada      | 1 |
|                                | 36286              | B.HTE - S.PAULO - B.HTE    |                                    | 09/09/2008   | 10/09/2008        |   |
| Ø                              | 36287              | CNF/CGH                    |                                    | 09/09/2008   | 09/09/2008        |   |
|                                |                    |                            | Detalhes 🖪                         |              |                   |   |
| los do S                       | olicitante         |                            |                                    |              |                   | _ |
| ricula:                        |                    |                            | Nome:                              |              |                   |   |
| igoria:                        |                    |                            | Telefone Comercial:                | Telefone Ce  | dular:            |   |
|                                |                    |                            |                                    |              |                   |   |
| vtidadei                       |                    |                            | CPFI                               |              |                   |   |
| nero do ci                     | artão:             |                            |                                    |              |                   |   |
| ail Viajan                     | te:                |                            | Data de Nascimento:<br>03/05/1949  |              |                   |   |
| os da S                        | olicitação         |                            |                                    |              |                   |   |
| TOCOLO<br>0036286<br>superar:  |                    |                            | Data da Solicitação:<br>08/09/2008 |              |                   |   |
|                                |                    |                            | Forma Poto:                        |              |                   |   |

Quando selecionado o protocolo são carregado os detalhes do Protocolo.

Página 6 de 25

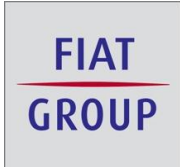

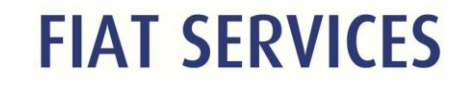

Clicar no botão vincular.

| te 🕨 Aprovadores 🕨 Ajuda 🕨 Relatórios      | ► Eventos ►                        | Vínculo despesa Cartão |
|--------------------------------------------|------------------------------------|------------------------|
| úmero do cartão:<br>·mail Viajante:        | Data de Nascimento:                |                        |
| ados da Solicitação                        |                                    |                        |
| ROTOCOLO:<br>000036286<br>tecuperar:<br>20 | Data da Solicitação:<br>08/09/2008 |                        |
| entro de Custo:<br>D11                     | Forma Pgto:<br>CARTAO CORPORATIVO  |                        |
| o <b>teiro:</b><br>HTE - S.PAULO - B.HTE   |                                    |                        |
| <b>eriodo:</b><br>)/09/2008 à 10/09/2008   | Total dias:<br>1                   |                        |
| ospedagem:<br>M                            | Loc. Véiculos:<br>NÃO              |                        |
| xi:<br>O                                   | Tip. Transporte:<br>AVIAO          |                        |
| oo Viagem<br>ACIONAL                       |                                    |                        |
| otivo viagem:                              |                                    |                        |
| os. Funcioná <del>r</del> io:              |                                    |                        |
| os. Agência:                               |                                    |                        |
| os. Aprovador:                             |                                    |                        |
| otivo de Alteração de Roteiro:             |                                    |                        |

Página 7 de 25

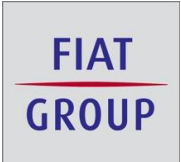

#### Prestação de Contas

Quando o processo de vinculo é finalizado e/ou as despesas de cartão no período não fazem referência a dois protocolos continua-se normalmente o preenchimento de sua prestação de contas de viagem.

#### 1º Passo

Usuário / Viajante inicia a prestação de contas. Esta tela estará trazendo também os gastos efetuados com o Cartão Corporativo compreendido ao período de viagens vigente.

| referê                 | ntes à Cartão                   | o Corporativo p           | endentes de prestação de contas:                             | X                                    |                                  |
|------------------------|---------------------------------|---------------------------|--------------------------------------------------------------|--------------------------------------|----------------------------------|
| u<br>esse do           | cartão corporat                 | ivo eão carrecad          | as automaticamente na prestação de contas, porém, devido     | ao intervalo entre o registro do oso | to lancamento                    |
| valores<br>Jas.        | na fatura e a di                | sponibilização do         | a arquivo para download pela operadora do cartão, pode ocorr | er de uma ou mais despesas aind      | a não terem sido                 |
| sário com<br>r o carre | nforme prazos<br>egamento do ar | definidos em no<br>quivo. | ma de viagem que o viajante insira normalmente essas des     | pesas na prestação de contas, ser    | n a necessidade de               |
| ões                    | <u>Status</u>                   | Data                      | Descrição                                                    | Valor                                | Moeda                            |
| 2                      | Aberta                          | 09/09/2008                | DEBITO DIF COT DOLAR                                         | 317,12                               | REAL                             |
| /                      | Aberta                          | 09/09/2008                | ANGUS STEAKHOUSE                                             | 73,25                                | LIBRA<br>ESTERLINA<br>(540)      |
| 2                      | Aberta                          | 09/09/2008                | PATISSERIE CONCER                                            | 29,14                                | LIBRA<br>ESTERLINA<br>(540)      |
| 2                      | Aberta                          | 09/09/2008                | THE ITALY                                                    | 57,00                                | LIBRA<br>ESTERLINA<br>(540)      |
| 2                      | Aberta                          | 09/09/2008                | ANGUS STEAKHOUSE                                             | 75,00                                | LIBRA<br>ESTERLINA<br>(540)      |
| ro Ante                | rior <u>1</u> P                 | Próximo Último            |                                                              | <u>Total de Páginas: 3 Tota</u>      | a <mark>l de Despesas: 13</mark> |
|                        |                                 |                           |                                                              |                                      |                                  |
| Realiz                 | ados:                           |                           |                                                              |                                      |                                  |
|                        |                                 |                           |                                                              | 1017878                              |                                  |
|                        |                                 |                           | Ecence de Decementor                                         | Moe                                  | dat                              |

Página 8 de 25

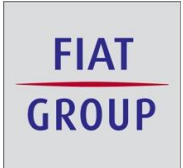

2º Passo

Usuário / Viajante deverá selecionar a despesa pretendida no item "Ações". Automaticamente o ambiente estará abrindo todos os detalhes da despesa.

| ar o carre                                             | rovadores 🕨                                                                                           | Ajuda 🕨 Re                                                         | atórios 🕨 Eventos 🕨                     | Prestação de Cor                    | ntas                                                          |
|--------------------------------------------------------|----------------------------------------------------------------------------------------------------|--------------------------------------------------------------------|-----------------------------------------|-------------------------------------|---------------------------------------------------------------|
| rões                                                   | Status                                                                                                | Data                                                               | Descrição                               | Valor                               | Moeda                                                         |
| 2                                                      | Aberta                                                                                                | 09/09/2008                                                         | DEBITO DIF COT DOLAR                    | 317,12                              | REAL                                                          |
| 2                                                      | Aberta                                                                                                | 09/09/2008                                                         | ANGUS STEAKHOUSE                        | 73,25                               | LIBRA<br>ESTERLINA<br>(540)                                   |
|                                                        | Aberta                                                                                                | 09/09/2008                                                         | PATISSERIE CONCER                       | 29,14                               | LIBRA<br>ESTERLINA<br>(540)                                   |
|                                                        | Aberta                                                                                                | 09/09/2008                                                         | THE ITALY                               | 57,00                               | LIBRA<br>ESTERLINA                                            |
|                                                        |                                                                                                    |                                                                    |                                         |                                     | (540)                                                         |
|                                                        | Aberta                                                                                                | 09/09/2008                                                         | ANGUS STEAKHOUSE                        | 75,00                               | (540)<br>LIBRA<br>ESTERLINA<br>(540)                          |
| 🗹<br>eiro Anter                                        | Aberta                                                                                                | 09/09/2008<br>róximo Último                                        | ANGUS STEAKHOUSE                        | 75,00<br><u>Total de Páginas: 3</u> | (540)<br>LIBRA<br>ESTERLINA<br>(540)<br>Total de Despesas: 13 |
| eiro Anter                                             | Aberta<br>rior <u>1</u> P                                                                             | 09/09/2008<br>róximo Último                                        | ANGUS STEAKHOUSE<br>Detalhes da Despesa | 75,00<br><u>Total de Páginas: 3</u> | (540)<br>LIBRA<br>ESTERLINA<br>(540)<br>Total de Despesas: 13 |
| eiro Anter                                             | Aberta<br>rior 1 P<br>Aberta                                                                          | 09/09/2008<br>róximo Último                                        | ANGUS STEAKHOUSE<br>Detalhes da Despesa | 75,00<br><u>Total de Páginas: 3</u> | (540)<br>LIBRA<br>ESTERLINA<br>(540)<br>Total de Despesas: 13 |
| eiro Anter<br>5<br>ompra                               | Aberta<br>rior 1 P<br>Aberta<br>09/09/                                                                | 09/09/2008<br>róximo Último<br>/2008                               | ANGUS STEAKHOUSE<br>Detaihes da Despesa | 75,00<br><u>Total de Páginas: 3</u> | (540)<br>LIBRA<br>ESTERLINA<br>(540)<br>Total de Despesas: 13 |
| eiro Anter<br>s<br>ompra                               | Aberta<br>rior 1 P<br>Aberta<br>09/09/<br>DEBITO                                                      | 09/09/2008<br>róximo Último<br>/2008<br>D DIF COT DOLA             | ANGUS STEAKHOUSE<br>Detaihes da Despesa | 75,00<br><u>Total de Páginas: 3</u> | (540)<br>LIBRA<br>ESTERLINA<br>(540)<br>Total de Despesas: 13 |
| eiro Anter<br>s<br>ompra<br>ição<br>m                  | Aberta<br>rior 1 P<br>Aberta<br>09/09/<br>DEBITO<br>NACIO                                             | 09/09/2008<br>réximo Último<br>/2008<br>D DIF COT DOLA<br>NAL      | ANGUS STEAKHOUSE<br>Detaihes da Despesa | 75,00                               | (540)<br>LIBRA<br>ESTERLINA<br>(540)<br>Total de Despesas: 13 |
| eiro Anter<br>s<br>ompra<br>ição<br>m                  | Aberta<br>rior 1 P<br>Aberta<br>09/09/<br>DEBITO<br>NACIO<br>DÉBITO                                   | 09/09/2008<br>róximo Último<br>/2008<br>D DIF COT DOLA<br>NAL<br>D | ANGUS STEAKHOUSE<br>Detaihes da Despesa | 75,00                               | (540)<br>LIBRA<br>ESTERLINA<br>(540)<br>Total de Despesas: 13 |
| Eiro Anter<br>s<br>ompra<br>ição<br>m                  | Aberta<br>rior 1 P<br>Aberta<br>09/09/<br>DEBITO<br>NACIO<br>DÉBITO<br>REAL                           | 09/09/2008<br>róximo Último<br>/2008<br>D DIF COT DOLA<br>NAL<br>D | ANGUS STEAKHOUSE<br>Detaihes da Despesa | 75,00                               | (540)<br>LIBRA<br>ESTERLINA<br>(540)<br>Total de Despesas: 13 |
| eiro Anter<br>s<br>ompra<br>ição<br>m                  | Aberta<br>rior 1 P<br>Aberta<br>09/09/<br>DEBITO<br>NACIO<br>DÉBITO<br>REAL<br>317,12                 | 09/09/2008<br>róximo Último<br>/2008<br>D DIF COT DOLA<br>NAL<br>D | ANGUS STEAKHOUSE Detaihes da Despesa    | 75,00<br><u>Total de Páginas: 3</u> | (540)<br>LIBRA<br>ESTERLINA<br>(540)<br>Total de Despesas: 13 |
| eiro Anter<br>s<br>ompra<br>ição<br>m<br>a<br>a        | Aberta<br>rior 1 P<br>Aberta<br>09/09/<br>DEBITO<br>NACIO<br>DÉBITO<br>REAL<br>317,12<br>e 0          | 09/09/2008<br>róximo Último<br>/2008<br>D DIF COT DOLA<br>NAL<br>D | ANGUS STEAKHOUSE<br>Detalhes da Despesa | 75,00<br>Total de Páqinas: 3        | (540)<br>LIBRA<br>ESTERLINA<br>(540)<br>Total de Despesas: 13 |
| eiro Anter<br>5<br>mpra<br>a<br>mprovanta<br>torização | Aberta<br>rior 1 P<br>Aberta<br>09/09/<br>DEBITO<br>NACIO<br>DÉBITO<br>REAL<br>317,12<br>e 0<br>00000 | 09/09/2008<br>róximo Último<br>/2008<br>0 DIF COT DOLA<br>NAL<br>0 | ANGUS STEAKHOUSE Detaihes da Despesa R  | Total de Páginas: 3                 | (540)<br>LIBRA<br>ESTERLINA<br>(540)<br>Total de Despesas: 13 |

Página 9 de 25

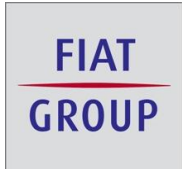

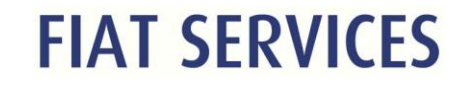

Viajante / Usuário deverá selecionar o tipo de gasto.

| Tipo       péstro         Hoeda       REAL.         Valor       317,12         Nº Comprovante       0         Nº Comprovante       0         Nº Autorização       000000         Obs. Conciliação       Conceliação         Selecione         Gastos Realizados:         Passoal (reambolisar empresa)<br>Wagem         Despesa:       Valore         Número do Comprovate: (ex.: NF / recibo)         Valor:         OB5.: Se para esta despesa o comprovante fiscal não tem número, favor numerá-lo e informar no respectivo lançamento no Webtravel.Ex: nº doc 01, nº informado no WebTravel 01; o Próximo documento (s/ nº) será o nº 02, nº informado no WebTravel 01; o Próximo documento (s/ nº) será o nº 02, nº informado no WebTravel e assim successivamente.                                                                                                    | ÉBITO                                                                                                    |                                                                                                    |                                                                                                    |                                                                                                    |
|----------------------------------------------------------------------------------------------------|----------------------------------------------------------------------------------------------------|----------------------------------------------------------------------------------------------------|----------------------------------------------------------------------------------------------------|----------------------------------------------------------------------------------------------------|
| Moeda       REAL         Valor       317.12         N° Comprovante       0         N° Autorização       00000         Obs. Conciliação       Image: Selecione         Favor selecionar o tipo da despesas: Selecione       Image: Selecione         Gastos Realizados:       Selecione         Despesa:       Selecione         Image: Image: |                                                                                                    |                                                                                                    |                                                                                                    |                                                                                                    |
| Valor 317,12   N° Comprovante 0   N° Autorização 000000   Obs. Conciliação Image: Selecione Image: Selecione Image: Sel                                                      | EAL                                                                                                    |                                                                                                    |                                                                                                    |                                                                                                    |
| Nº Comprovante 0   Nº Autorização 00000   Obs. Conciliação Favor selecionar o tipo da despesas:   Selecione Selecione   Gastos Realizados: Selecione   Gastos Realizados: Viagem Multiplas entradas   Oespesa: Viagem Multiplas entradas   Informar ··· Viagem Viagem Multiplas entradas   Viagem Multiplas entradas ···· Informar ··· Viagem Multiplas entradas   Data: ···· Informar ··· Viagem Multiplas entradas   Valor: ···· Informar ··· Viagem Multiplas entradas                                                                                                    | 17,12                                                                                                    |                                                                                                    |                                                                                                    |                                                                                                    |
| Nº Autorização 00000   Obs. Conciliação Favor selecionar o tipo da despesas:   Selecione Selecione   Gastos Realizados: Selecione   Despesa: Viagem Multiplas entradas   Trainformar Informar   Data: Número do Comprovate: (ex.: NF / recibo)   OB5.: Se para esta despesa o comprovante fiscal não tem número, favor numerá-lo e informar no respectivo lançamento no Webtravel.Ex: nº doc 01, nº informado no WebTravel 01; o Próximo documento (s/ nº) será o nº 02, nº informado no WebTravel e assim sucessivamente.                                                                                                    |                                                                                                    |                                                                                                    |                                                                                                    |                                                                                                    |
| Obs. Conciliação         Favor selecionar o tipo da despesas:         Selecione         Gastos Realizados:         Despesa:         Transferência de Protocolo         Informar I         Moeda:         Transferência de Protocolo         Informar I         Número do Comprovate: (ex.: NF / recibo)         Valor:         OBS.: Se para esta despesa o comprovante fiscal não tem número, favor numerá-lo e informar no respectivo lançamento no Webtravel.Ex: nº doc 01, nº informado no WebTravel 01; o Próximo documento (s/ nº) será o nº 02, nº informado no WebTravel e assim sucessivamente.         Inserir Despesa                                                                                                    | 00000                                                                                                    |                                                                                                    |                                                                                                    |                                                                                                    |
| Favor selecionar o tipo da despesas:         Selecione         Selecione         Exceção a Norma         Exceção a Norma       Exceção a Norma         Exceção a Norma       Exceção a Norma         Despesa:       Viagem       Moeda:         Informar       Informar       Informar       Informar         Data:       Número do Comprovate: (ex.: NF / recibo)         Valor:       Informar       Informar       Informar         OBS.: Se para esta despesa o comprovante fiscal não tem número, favor numerá-lo e informar no respectivo lançamento no Webtravel.Ex: nº doc 01, nº informado no WebTravel 01; o Próximo documento (s/ nº) será o nº 02, nº informado no WebTravel e assim sucessivamente.       Inserir Despesa                                                                                                    |                                                                                                    |                                                                                                    |                                                                                                    |                                                                                                    |
| Gastos Realizados:       Selecione         Despesa:       Pessoal(reembolsar empresa)         Informar       Viagem Multiplas entradas         Data:       Informar         Data:       Informar         Valor:          OBS.: Se para esta despesa o comprovante fiscal não tem número, favor numerá-lo e informar no respectivo lançamento no Webtravel.Ex: nº doc 01, nº informado no WebTravel 01; o Próximo documento (s/ nº) será o nº 02, nº informado no WebTravel e assim sucessivamente.         Inserir Despesa                                                                                                    | Favor selecionar o tipo da despe                                                                                | sas: Selecione                                                                                                    |                                                                                                    |                                                                                                    |
| Despesas Efetuadas:                                                                                                    | sa o comprovante fiscal não tem número, favor nu<br>D1; o Próximo documento (s/ nº) será o nº 02, nº ir<br>Inse | Viagem Multiplas entradas<br>Transferência de Protocolo<br>Transferência de Protocolo<br>Número do Comprovate: (ex.: N<br>Mémero do Comprovate: (ex.: N<br>Mémero do Comprovate: (ex.: N<br>Mémero do Comprovate: (ex.: N<br>Mémero do Comprovate: (ex.: N<br>Mémero do Comprovate: (ex.: N<br>Némero do Comprovate: (ex.: N<br>Mémero do Comprovate: (ex.: N<br>Mémero do | Moeda:<br>Informar  NF / recibo)<br>NF / recibo)                                                                                                    | •                                                                                                    |
|                                                                                                    | sa o comprovante fiscal não tem número, favor nu<br>D1; o Próximo documento (s/ nº) será o nº 02, nº ir<br>Inse | merá-lo e informar no respectivo lan<br>nformado no WebTravel e assim suc<br><b>rir Despesa</b>                                                                                                    | nçamento no Webtravel.Ex: nº doc 01, nº<br>cessivamente.                                                                                                    |                                                                                                    |
| Desnesas Efetuadas                                                                                                    |                                                                                                    |                                                                                                    |                                                                                                    |                                                                                                    |
| Despesas Efetuadas:                                                                                                    |                                                                                                    | 17,12<br>20000<br>Favor selecionar o tipo da despe<br>sa o comprovante físcal não tem número, favor nu<br>D1; o Próximo documento (s/ nº) será o nº 02, nº in<br>Inse                                                                                                    | 17,12<br>17,12<br>17,12<br>Favor selecionar o tipo da despesas: Selecione<br>Selecione<br>Exceção a Norma<br>Pessoal(reembolsar empresa)<br>Não reconhecida<br>Viagem Multiplas entradas<br>Tranducia de Protocolo<br>Tere Informar<br>Número do Comprovate: (ex.: 1<br>Número do Comprovate: (ex.: 1 | 17,12<br>Pavor selecionar o tipo da despesas: Selecione<br>Selecione<br>Exceção a Norma<br>Pessoal(reembolsar empresa)<br>Viagem Multiplas entradas<br>Transferência de Protocolo<br>Transferência de Protocolo<br>Número do Comprovate: (ex.: NF / recibo)<br>Sea o comprovante fiscal não tem número, favor numerá-lo e informar no respectivo lançamento no Webtravel.Ex: nº doc 01, nº<br>D1; o Próximo documento (s/ nº) será o nº 02, nº informado no WebTravel e assim sucessivamente.<br>Inserir Despesa |

Página **10** de **25** 

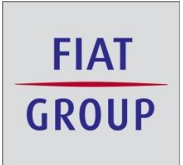

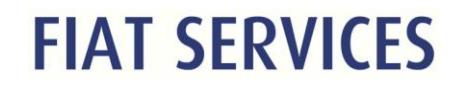

Viajante / Usuário deverá definir a tipologia e proceder á seleção da despesa relacionada ao gasto. Desta forma, todos os campos serão preenchidos com os dados do cartão (forma de pagamento/moeda/data/valor).

O campo de informação do documento ficará habilitado para adequação. Informar o tipo da despesa e o número do comprovante. Após a informação atualizada, o viajante / usuário deverá acionar o botão "Inserir despesa", após este procedimento a conciliação estará validada.

| ajante 🕨 Aprovac                                                                                                    | dores 🕨 Ajuda 🕨 Relatórios 🕨 Eventos 🕨                                                  | Prest                                                                                                    | ação de Contas                    |
|----------------------------------------------------------------------------------------------------|-----------------------------------------------------------------------------------------|----------------------------------------------------------------------------------------------------|-----------------------------------|
| ipo                                                                                                    | DÉBITO                                                                                  |                                                                                                    |                                   |
| oeda                                                                                                    | REAL                                                                                    |                                                                                                    |                                   |
| lor                                                                                                    | 317,12                                                                                  |                                                                                                    |                                   |
| Comprovante                                                                                                    | 0                                                                                       |                                                                                                    |                                   |
| Autorização                                                                                                    | 000000                                                                                  |                                                                                                    |                                   |
|                                                                                                    |                                                                                         |                                                                                                    |                                   |
| is. Conciliação                                                                                                    |                                                                                         |                                                                                                    |                                   |
| ibs. Conciliação<br>espesa Viagem<br>espesas que podem<br>astos Realizados:                                                                                                    | Favor selecionar o tipo da d<br>ser vinculadas com item de prestação de contas          | e estão dentro do período da viagem.                                                                                                    |                                   |
| s, Conciliação<br>spesa Viagem<br>spesas que podem<br>stos Realizados:<br>spesa:                                                                                                  | Favor selecionar o tipo da d                                                            | lespesas: Viagem 💌<br>e estão dentro do período da viagem.<br>Forma de Pagamento:                                                                                                    | Moeda:                            |
| es, Conciliação<br>espesa Viagem<br>spesas que podem<br>stos Realizados:<br>espesa:<br>Informar                                                                                   | Favor selecionar o tipo da d<br>ser vinculadas com item de prestação de contas          | e estão dentro do período da viagem.<br>Forma de Pagamento:                                                                                                    | Moeda:<br>REAL                    |
| bs. Conciliação<br>espesa Viagem<br>spesas que podem<br>estos Realizados:<br>espesa:<br>Informar<br>ata:<br>9/09/2008                                                             | Favor selecionar o tipo da d<br>ser vinculadas com item de prestação de contas          | fespesas: Viagem 💌<br>e estão dentro do período da viagem.<br>Forma de Pagamento:<br>CARTAO CORPORATIVO 💌<br>Número do Comprovate: (ex.: NF / recibo)                                                             | Moeda:<br>REAL                    |
| os, Conciliação<br>spesa Viagem<br>spesas que podem<br>stos Realizados:<br>espesa:<br>Informar<br>ata:<br>9/09/2008<br>alor                                                       | Favor selecionar o tipo da d<br>o ser vinculadas com item de prestação de contas        | lespesas: Viagem 💌<br>e estão dentro do período da viagem.<br>Forma de Pagamento:<br>CARTAO CORPORATIVO 💌<br>Número do Comprovate: (ex.: NF / recibo)                                                             | Moeda:<br>REAL                    |
| bs. Conciliação<br>espesa Viagem<br>espesas que podem<br>astos Realizados:<br>espesa:<br>Informar<br>ata:<br>9/09/2008<br>alor<br>17,12                                           | Favor selecionar o tipo da d<br>o ser vinculadas com item de prestação de contas d<br>T | lespesas: Viagem 💌<br>e estão dentro do período da viagem.<br>Forma de Pagamento:<br>CARTAO CORPORATIVO 💌<br>Número do Comprovate: (ex.: NF / recibo)                                                             | Moeda:<br>REAL                    |
| bs. Conciliação<br>espesa Viagem<br>spesas que podem<br>estos Realizados:<br>espesa:<br>Informar<br>ata:<br>9/09/2008<br>alor<br>17,12<br>BS.: Se para esta d<br>formado no WebTr | Favor selecionar o tipo da d<br>a ser vinculadas com item de prestação de contas a      | e estão dentro do período da viagem.<br>E estão dentro do período da viagem.<br>Forma de Pagamento:<br>CARTAO CORPORATIVO<br>Número do Comprovate: (ex.: NF / recibo)<br>Número do Comprovate: (ex.: NF / recibo) | o Webtravel.Ex: nº doc 01, nº te. |

Página 11 de 25

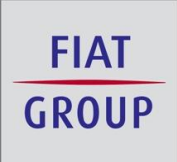

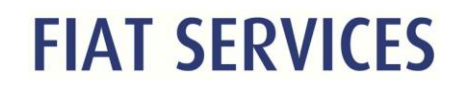

#### Modalidade de Tipologias

#### A) Viagem

Refere-se a despesas que podem ser vinculadas com item de prestação de contas.

As despesas desta tipologia estão dentro do período da viagem. Desta forma, alguns campos informativos estarão preenchidos e inabilitados, ficando à cargo do viajante / usuário o preenchimento do campo destinado á informação numérica da Nota de despesa / fatura e do tipo da despesa.

#### Procedimento:

O viajante / usuário deverá proceder ao preenchimento do campo "documento" identificando o número da Nota Fiscal / despesa e tipo de despesa. Após o preenchimento deverá ser acionado o botão "Inserir despesa".

| 75 |                                                                       |                                                                                                    |
|----|-----------------------------------------------------------------------|----------------------------------------------------------------------------------------------------|
| 75 |                                                                       | · · · · · · · · · · · · · · · · · · ·                                                                                                    |
|    |                                                                       |                                                                                                    |
| 47 |                                                                       |                                                                                                    |
| 82 |                                                                       |                                                                                                    |
|    |                                                                       |                                                                                                    |
|    |                                                                       |                                                                                                    |
|    | Forma de Pagamento:                                                   | Moeda:                                                                                                    |
|    |                                                                       | REAL                                                                                                    |
| 2  | 282<br>Favor selecionar o tip<br>nculadas com item de prestação de co | Pavor selecionar o tipo da despesas:       Viagem         Inculadas com item de prestação de contas e estão dentro do período da viagem.         Forma de Pagamento:         CARTAO CORPORATIVO Y |

Página **12** de **25** 

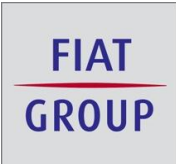

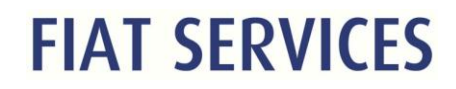

### B) Viagem Múltiplas Entradas

Refere-se a despesas com hospedagem onde existem vários gastos pertencentes a uma mesma fatura de serviços.

Procedimento:

O usuário / viajante deverá selecionar a tipologia "Viagem Múltiplas Entradas".

|                                                                     | WebTra                                                                                           | yel                                                                                                    | FIAT<br>GROUP               | AT SERVICES |
|---------------------------------------------------------------------|--------------------------------------------------------------------------------------------------|----------------------------------------------------------------------------------------------------|-----------------------------|-------------|
| Viajante 🕨 Aprovad                                                  | ores 🕨 Ajuda 🕨 Relatórios 🕨 Eventos                                                              | Presta                                                                                                    | ıção de Contas              |             |
| Valor                                                               | 504,75                                                                                           |                                                                                                    |                             | <b></b>     |
| Nº Comprovante                                                      | 318947                                                                                           |                                                                                                    |                             |             |
| Nº Autorização                                                      | 028282                                                                                           |                                                                                                    |                             |             |
| Obs. Conciliação                                                    |                                                                                                  |                                                                                                    |                             |             |
|                                                                     | Favor selecionar o tipo da                                                                       | despesas: Viagem Multiplas entradas 💌                                                                       |                             |             |
| Gastos Realizados:<br>Despesa:<br>Informar<br>Data:                 |                                                                                                  | Forma de Pagamento:<br>CARTAO CORPORATIVO 🔽<br>Número do Comprovate: (ex.: NF / recibo)                     | Moeda:<br>REAL              |             |
| 09/09/2008<br>Valor<br>OB5.: Se para esta de<br>informado no WebTra | spesa o comprovante fiscal não tem número, fa<br>vel 01; o Próximo documento (s/ nº) será o nº 0 | vor numerá-lo e informar no respectivo lançamento no<br>2, nº informado no WebTravel e assim sucessivamente | Webtravel.Ex: nº doc 01, nº |             |
| Despesas Multiplas:                                                 |                                                                                                  | Inserir Despesa                                                                                             |                             |             |
| ,bras.                                                              |                                                                                                  |                                                                                                    |                             |             |
|                                                                     | Não existe                                                                                       | despesas cadastradas!<br>Cancelar Conciliação                                                               |                             | ·           |

O viajante / usuário deverá proceder ao preenchimento dos campos abertos para adequação ou informação (despesa / valor). O numero do "documento" deverá ser o m esmo da Nota Fiscal fatura e neste caso, inserir o valor.

Página **13** de **25** 

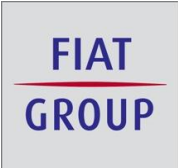

| ante 🕨 Aprovadores 🕨 Ajuda                                                                                                    | ▶ Relatórios ▶ Eventos ▶                        |                                                                                                    | Prestação de Contas                                             |             |
|----------------------------------------------------------------------------------------------------|-------------------------------------------------|----------------------------------------------------------------------------------------------------|-----------------------------------------------------------------|-------------|
| s. Conciliação                                                                                                    |                                                 |                                                                                                    |                                                                 |             |
|                                                                                                    | Favor selecionar o tipo da d                    | lespesas: Viagem Multiplas entradas                                                                                                    |                                                                 |             |
| spesas que estão agrupadas em un<br>hospedagem, refeição, lavanderia «<br>stos Realizados:                                                     | na mesma nota, mas devem ser l<br>a telefonema. | ançadas separadamente na prestação de                                                                                                    | contas. Exemplo: Nota de hotel d                                | com valores |
| spesas que estão agrupadas em un<br>hospedagem, refeição, lavanderia e<br>stos Realizados:<br>:spesa:                                          | na mesma nota, mas devem ser l<br>a telefonema. | ançadas separadamente na prestação de<br>Forma de Pagamento:                                                                                                   | contas. Exemplo: Nota de hotel d<br>Moeda:                      | com valores |
| espesas que estão agrupadas em un<br>hospedagem, refeição, lavanderia e<br>estos Realizados:<br>espesa:<br>HOSPEDAGEM - INTERIOR               | na mesma nota, mas devem ser l<br>a telefonema. | ançadas separadamente na prestação de<br>Forma de Pagamento:<br>CARTAO CORPORATIVO 💌                                                                           | contas. Exemplo: Nota de hotel d<br>Moeda:<br>REAL              | com valores |
| espesas que estão agrupadas em um<br>: hospedagem, refeição, lavanderia o<br>astos Realizados:<br>espesa:<br>HOSPEDAGEM - INTERIOR<br>ata:     | na mesma nota, mas devem ser l<br>a telefonema. | ançadas separadamente na prestação de<br>Forma de Pagamento:<br>CARTAO CORPORATIVO 🔽<br>Número do Comprovate: (ex.: NF                                         | contas. Exemplo: Nota de hotel d<br>Moeda:<br>REAL<br>/ recibo) | com valores |
| espesas que estão agrupadas em un<br>: hospedagem, refeição, lavanderia e<br>astos Realizados:<br>HOSPEDAGEM - INTERIOR<br>Hata:<br>19/09/2008 | na mesma nota, mas devem ser l<br>a telefonema. | ançadas separadamente na prestação de<br>Forma de Pagamento:<br>CARTAO CORPORATIVO 💌<br>Número do Comprovate: (ex.: NF<br>1111                                 | contas. Exemplo: Nota de hotel d<br>Moeda:<br>REAL<br>/ recibo) | com valores |
| espesas que estão agrupadas em um<br>hospedagem, refeição, lavanderia e<br>espesa:<br>HOSPEDAGEM - INTERIOR<br>ata:<br>9/09/2008               | na mesma nota, mas devem ser l<br>a telefonema. | ançadas separadamente na prestação de<br>Forma de Pagamento:<br>CARTAO CORPORATIVO 💌<br>Número do Comprovate: (ex.: NF<br>1111<br>Total de dias de Hospedagem: | contas. Exemplo: Nota de hotel d<br>Moeda:<br>REAL<br>/ recibo) | com valores |

Após preenchimento deverá ser acionado o botão "Inserir despesa".

| Web]                                                                                           | ravel                                                                                                    | FIAT<br>GROUP<br>FIAT SERVICE |
|------------------------------------------------------------------------------------------------|----------------------------------------------------------------------------------------------------|-------------------------------|
| /iajante 🕨 Aprovadores 🕨 Ajuda 🕨 Relatórios                                                    | ► Eventos ►                                                                                                    | Prestação de Contas           |
| Obs. Conciliação                                                                               |                                                                                                    |                               |
| Favor selec                                                                                    | ionar o tipo da despesas: Viagem Multiplas entradas                                                              |                               |
|                                                                                                |                                                                                                    |                               |
| Gastos Realizados:                                                                             | Forma de Pagamento:                                                                                              | Moeda:                        |
| Gastos Realizados:<br>Despesa:<br>HOSPEDAGEM - INTERIOR                                        | Forma de Pagamento:<br>CARTAO CORPORATIVO                                                                        | Moeda:<br>REAL                |
| Gastos Realizados:<br>Despesa:<br>HOSPEDAGEM - INTERIOR<br>Data:                               | Forma de Pagamento:<br>CARTAO CORPORATIVO 💌<br>Número do Comprovate: (ex.                                        | Moeda:<br>REAL                |
| Gastos Realizados:<br>Despesa:<br>HOSPEDAGEM - INTERIOR<br>Data:<br>09/09/2008                 | Forma de Pagamento:<br>CARTAO CORPORATIVO<br>Número do Comprovate: (ex.<br>1111                                  | Moeda:<br>REAL                |
| Gastos Realizados:<br>Despesa:<br>HOSPEDAGEM - INTERIOR<br>Data:<br>09/09/2008<br>Valor        | Forma de Pagamento:<br>CARTAO CORPORATIVO 💌<br>Número do Comprovate: (ex.<br>1111<br>Total de dias de Hospedagem | Moeda:<br>REAL                |
| Gastos Realizados:<br>Despesa:<br>HOSPEDAGEM - INTERIOR<br>Data:<br>09/09/2008<br>Valor<br>100 | Forma de Pagamento:<br>CARTAO CORPORATIVO 💌<br>Número do Comprovate: (ex.<br>1111<br>Total de dias de Hospedagem | NF / recibo)                  |

Automaticamente o ambiente estará abrindo outro campo referente a despesas múltiplas e indicando os valores faltantes para completar a fatura.

Página 14 de 25

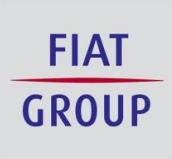

| ▶ Aprovadores ▶ Ajuda                                                                                                    | <ul> <li>Relatórios</li> <li>Evento</li> </ul>                                | os 🕨                                                                                                   |                                                                 | P                                                    | restação d                                                                                     | e Contas                                                                                                    |                |
|----------------------------------------------------------------------------------------------------|-------------------------------------------------------------------------------|----------------------------------------------------------------------------------------------------|-----------------------------------------------------------------|------------------------------------------------------|------------------------------------------------------------------------------------------------|----------------------------------------------------------------------------------------------------|----------------|
| Realizados:                                                                                                    |                                                                               |                                                                                                    |                                                                 |                                                      |                                                                                                |                                                                                                    |                |
| a:<br>DAGEM - INTERIOR                                                                                                    |                                                                               | Form<br>CAR                                                                                            | na de Pagamento<br>TAO CORPORATI                                | vo 💌                                                 |                                                                                                | Moeda:                                                                                                    | <b>T</b>       |
|                                                                                                    |                                                                               | Núme                                                                                                   | ero do Comprova                                                 |                                                      | ecibo)                                                                                         |                                                                                                    |                |
| .008                                                                                                    |                                                                               | 1111                                                                                                   |                                                                 |                                                      |                                                                                                |                                                                                                    |                |
|                                                                                                    |                                                                               | Total                                                                                                  | de dias <mark>d</mark> e Hospe                                  | dagem:                                               |                                                                                                |                                                                                                    |                |
|                                                                                                    |                                                                               |                                                                                                    |                                                                 |                                                      |                                                                                                |                                                                                                    |                |
|                                                                                                    |                                                                               |                                                                                                    |                                                                 |                                                      |                                                                                                |                                                                                                    |                |
| e para esta despesa o comprova                                                                                                   | nte fiscal não tem número                                                     | , favor numerá-lo e                                                                                    | informar no resp                                                | ectivo lançame                                       | nto no Webtra                                                                                  | vel.Ex: nº doc 01, n                                                                                                    | 10             |
| e para esta despesa o comprova<br>do no WebTravel 01; o Próximo (                                                                | nte fiscal não tem número<br>locumento (s/ nº) será o r                       | , favor numerá-lo e<br>nº 02, nº informado                                                             | informar no resp<br>no WebTravel e :                            | ectivo lançame<br>assim sucessiva                    | nto no Webtra<br>amente.                                                                       | vel.Ex: nº doc 01, n                                                                                                    | 1 <sup>0</sup> |
| e para esta despesa o comprova<br>do no WebTravel 01; o Próximo (                                                                | nte fiscal não tem número<br>documento (s/ nº) será o r                       | , favor numerá-lo e<br>nº 02, nº informado<br>Inserir Desper                                           | informar no resp<br>no WebTravel e :<br>sa                      | ectivo lançame<br>assim sucessiva                    | nto no Webtra<br>amente.                                                                       | vel.Ex: nº doc 01, n                                                                                                    | 10             |
| e para esta despesa o comprova<br>do no WebTravel 01; o Próximo d                                                                | nte fiscal não tem número<br>locumento (s/ nº) será o r                       | , favor numerá-lo e<br>nº 02, nº informado<br>Inserir Despe:                                           | informar no resp<br>no WebTravel e a<br>sa                      | ectivo lançame<br>assim sucessiva                    | nto no Webtra<br>amente.                                                                       | vel.Ex: nº doc 01, n                                                                                                    | 10             |
| a para esta despesa o comprova<br>do no WebTravel 01; o Próximo (<br><b>as Multiplas:</b>                                        | nte fiscal não tem número<br>documento (s/ nº) será o r                       | , favor numerá-lo e<br>1º 02, nº informado<br>Inserir Despe                                            | informar no resp<br>no WebTravel e a<br>sa                      | ectivo lançame<br>assim sucessivi                    | nto no Webtra<br>amente.                                                                       | vel.Ex: nº doc 01, n                                                                                                    | 9              |
| e para esta despesa o comprova<br>do no WebTravel 01; o Próximo d<br>as Multiplas:<br>Editar Despesa                             | nte fiscal não tem número<br>documento (s/ nº) será o r<br>Moeda              | , favor numerá-lo e<br>nº 02, nº informado<br>Inserir Desper<br>Data                                   | informar no resp<br>no WebTravel e a<br>sa<br>Documento         | ectivo lançame<br>assim sucessivi<br>Valor           | nto no Webtrar<br>amente.<br>Status                                                            | vel.Ex: nº doc 01, n<br>Cód.Autorização                                                                                                    | 10<br>D        |
| e para esta despesa o comprova<br>do no WebTravel 01; o Próximo d<br>as Multiplas:<br>Editar Despesa<br>MOSPEDAGEM - INTERIOR    | nte fiscal não tem número<br>documento (s/ nº) será o r<br>E<br>Moeda<br>REAL | , favor numerá-lo e<br>nº 02, nº informado<br>Inserir Desper<br>Data<br>09/09/2008                     | informar no resp<br>no WebTravel e a<br>sa<br>Documento<br>1111 | ectivo lançame<br>assim sucessiva<br>Valor<br>100,00 | nto no Webtrar<br>amente.<br>Status<br>OK                                                      | vel.Ex: nº doc 01, n<br>Cód.Autorização<br>028282                                                                                           | 10             |
| e para esta despesa o comprova<br>do no WebTravel 01; o Próximo d<br>as Multiplas:<br>Editar Despesa<br>MOSPEDAGEM - INTERIOR    | nte fiscal não tem número<br>locumento (s/ nº) será o r<br>E<br>Moeda<br>REAL | , favor numerá-lo e<br>1º 02, nº informado<br>Inserir Despe:<br>Data<br>09/09/2008                     | informar no resp<br>no WebTravel e a<br>sa<br>Documento<br>1111 | ectivo lançame<br>assim sucessivi<br>Valor<br>100,00 | nto no Webtrar<br>amente.<br>Status<br>OK<br>Iter<br>Val                                       | vel.Ex: nº doc 01, n<br>Cód.Autorização<br>028282<br>Is Selecionados: 01<br>or desposa: 504.75                                              | 10<br>D        |
| e para esta despesa o comprova<br>do no WebTravel 01; o Próximo d<br>as Multiplas:<br>Editar Despesa<br>MOSPEDAGEM - INTERIOR    | nte fiscal não tem número<br>documento (s/ nº) será o r<br>E<br>Moeda<br>REAL | , favor numerá-lo e<br>1º 02, nº informado<br>Inserir Despe:<br>Data<br>09/09/2008                     | no WebTravel e a<br>sa<br>Documento<br>1111                     | ectivo lançame<br>assim sucessiva<br>Valor<br>100,00 | nto no Webtrar<br>amente.<br>Status<br>OK<br>Iter<br>Valor Total<br>Valor Total                | Cód.Autorização<br>028282<br>Informados: 01<br>or despesa: 504,75<br>Informados: 00,00<br>or restante: 404,75                               | 10<br>D        |
| e para esta despesa o comprova<br>do no WebTravel 01; o Próximo d<br>as Multiplas:<br>Editar Despesa<br>IM HOSPEDAGEM - INTERIOR | nte fiscal não tem número<br>documento (s/ nº) será o r<br>Moeda<br>REAL      | , favor numerá-lo e<br>1º 02, nº informado<br>Inserir Desper<br>Data<br>09/09/2008                     | Documento                                                       | ectivo lançame<br>assim sucessiva<br>Valor<br>100,00 | nto no Webtrar<br>amente.<br>Status<br>OK<br>Iter<br>Valor Total<br>Valor Total<br>Val         | Cód.Autorização<br>028282<br>Informados: 01<br>or despesa: 504,75<br>Informado: 100,00<br>or restante: 404,75                               | 10<br>1<br>1   |
| e para esta despesa o comprova<br>do no WebTravel 01; o Próximo d<br>as Multiplas:<br>Editar Despesa<br>IM HOSPEDAGEM - INTERIOR | nte fiscal não tem número<br>documento (s/ nº) será o r<br>Moeda<br>REAL      | , favor numerá-lo e<br>nº 02, nº informado<br>Inserir Desper<br>Data<br>09/09/2008<br>Cancelar Concili | informar no resp<br>no WebTravel e a<br>sa<br>Documento<br>1111 | ectivo lançame<br>assim sucessiva<br>Valor<br>100,00 | nto no Webtrar<br>smente.<br>Status<br>OK<br>Iter<br>Valor Total<br>Valor Total<br>Valor Total | vel.Ex: nº doc 01, n<br>Cód.Autorização<br>028282<br>as Selecionados: 01<br>or despesa: 504,75<br>Informados: 100,00<br>or restante: 404,75 | 10<br>D        |
| a para esta despesa o comprova<br>do no WebTravel 01; o Próximo d<br>as Multiplas:<br>Editar Despesa<br>I HOSPEDAGEM - INTERIOR  | nte fiscal não tem número<br>documento (s/ nº) será o r<br>Moeda<br>REAL      | , favor numerá-lo e<br>nº 02, nº informado<br>Inserir Desper<br>Data<br>09/09/2008<br>Cancelar Concili | informar no resp<br>no WebTravel e a<br>sa<br>Documento<br>1111 | ectivo lançame<br>assim sucessiva<br>Valor<br>100,00 | nto no Webtrar<br>amente.<br>Status<br>OK<br>Iter<br>Valor Total<br>Valor Total<br>Valor Total | Cód. Autorização<br>O28282<br>IIS Selecionados: 01<br>or despesa: 504,75<br>Informados: 100,00<br>or restante: 404,75                       | 10<br>D        |

Assim que selecionadas todas as despesas pertinentes à fatura, o botão "conciliar" estará habilitado e deverá ser acionado. Quando acionado, todos os lançamentos referentes às despesas múltiplas lançadas anteriormente, serão demonstradas na página.

Página 15 de 25

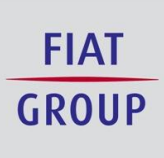

|                                  | Aprovadores 🕨 Ajuda 🕨 Re                                                                                                    | elatórios 🕨 Eventos                                                                  | s 🕨                                                                                   |                                                                                                    |                                                              | Prestação de                                                                                          | Contas                                                                                                    |                  |
|----------------------------------|----------------------------------------------------------------------------------------------------|--------------------------------------------------------------------------------------|---------------------------------------------------------------------------------------|----------------------------------------------------------------------------------------------------|--------------------------------------------------------------|----------------------------------------------------------------------------------------------------|----------------------------------------------------------------------------------------------------|------------------|
| Real                             | izados:                                                                                                    |                                                                                      |                                                                                       |                                                                                                    |                                                              |                                                                                                    |                                                                                                    |                  |
| enta                             | CAO                                                                                                    | ×                                                                                    | Fo                                                                                    | <b>rma de Pagamento</b><br>ARTAO CORPORATI                                                             | vo 💌                                                         |                                                                                                    | Moeda:<br>REAL                                                                                                    |                  |
| 000                              |                                                                                                    |                                                                                      | Ni                                                                                    | mero do Comprova                                                                                       | te: (ex.: NF / 1                                             | ecibo)                                                                                                |                                                                                                    |                  |
|                                  |                                                                                                    |                                                                                      |                                                                                       |                                                                                                    |                                                              |                                                                                                    |                                                                                                    |                  |
|                                  |                                                                                                    |                                                                                      |                                                                                       |                                                                                                    |                                                              |                                                                                                    |                                                                                                    |                  |
|                                  |                                                                                                    |                                                                                      |                                                                                       |                                                                                                    |                                                              |                                                                                                    |                                                                                                    |                  |
|                                  |                                                                                                    |                                                                                      |                                                                                       |                                                                                                    |                                                              |                                                                                                    |                                                                                                    |                  |
|                                  |                                                                                                    |                                                                                      |                                                                                       |                                                                                                    |                                                              |                                                                                                    |                                                                                                    |                  |
| par                              | a esta despesa o comprovante fi:                                                                                                    | scal não tem número,                                                                 | favor numerá-l                                                                        | e informar no resp                                                                                     | ectivo lançam                                                | ento no Webtrav                                                                                       | el.Ex: nº doc 01, n                                                                                                    | 10               |
| par<br>o no                      | a esta despesa o comprovante fi:<br>9 WebTravel 01; o Próximo docun                                                                   | scal não tem número,<br>nento (s/ nº) será o nº                                      | favor numerá-le<br>02, nº informa                                                     | o e informar no resp<br>do no WebTravel e                                                              | ectivo lançam<br>assim sucessiv                              | ento no Webtrav<br>vamente.                                                                           | el.Ex: nº doc 01, n                                                                                                    | ٥٥               |
| e par<br>lo no                   | a esta despesa o comprovante fi:<br>• WebTravel 01; o Próximo docun                                                                   | scal não tem número,<br>nento (s/ nº) será o nº<br>                                  | favor numerá-l<br>9 02, nº informa                                                    | o e informar no resp<br>do no WebTravel e                                                              | ectivo lançam<br>assim sucessiv                              | ento no Webtrav<br>vamente.                                                                           | el.Ex: nº doc 01, n                                                                                                    | 10               |
| e par<br>Jo no                   | a esta despesa o comprovante fi:<br>WebTravel 01; o Próximo docun                                                                     | scal não tem número,<br>nento (s/ nº) será o nº                                      | favor numerá-le<br>02, nº informa<br>Inserir Des                                      | o e informar no resp<br>do no WebTravel e<br>pesa                                                      | ectivo lançamı<br>assim sucessiv                             | ento no Webtrav<br>vamente.                                                                           | el.Ex: nº doc 01, n                                                                                                    | 10               |
| e par<br>do no                   | a esta despesa o comprovante fi:<br>WebTravel 01; o Próximo docun                                                                     | scal não tem número,<br>nento (s/ nº) será o nº                                      | favor numerá-l<br>9 02, nº informa<br>Inserir Des                                     | o e informar no resp<br>do no WebTravel e<br>pesa                                                      | ectivo lançamı<br>assim sucessiv                             | anto no Webtrav<br>vamente.                                                                           | el.Ex: nº doc 01, n                                                                                                    | 10               |
| e par<br>do no                   | a esta despesa o comprovante fi:<br>WebTravel 01; o Próximo docun<br>ultiplas:                                                        | scal não tem número,<br>nento (s/ nº) será o nº                                      | favor numerá-l:<br>02, nº informa<br>Inserir Des                                      | o e informar no resp<br>do no WebTravel e<br><b>pesa</b>                                               | ectivo lançamı<br>assim sucessiv                             | anto no Webtrav<br>vamente.                                                                           | el.Ex: nº doc 01, n                                                                                                    | 10               |
| e par<br>lo no<br>ns Mi          | a esta despesa o comprovante fi:<br>WebTravel 01; o Próximo docun<br><b>ultiplas:</b>                                                 | scal não tem número,<br>nento (s/ nº) será o nº                                      | favor numerá-l.<br>9 02, nº informa<br>Inserir Des                                    | o e informar no resp<br>do no WebTravel e<br>pesa                                                      | ectivo lançamı<br>assim sucessiv                             | anto no Webtrav<br>vamente.                                                                           | el.Ex: nº doc 01, n                                                                                                    | 10               |
| e par<br>lo no<br>ns Mi<br>Edita | a esta despesa o comprovante fi:<br>9 WebTravel 01; o Próximo docun<br>ultiplas:<br>17 Despesa                                        | scal não tem número,<br>nento (s/ nº) será o nº                                      | favor numerá-li<br>02, nº informa<br>Inserir Des<br>Data                              | o e informar no resp<br>do no WebTravel e<br>pesa<br>Documento                                         | ectivo lançamı<br>assim sucessiv<br>Valor                    | ento no Webtrav<br>amente.<br>Status                                                                  | el.Ex: nº doc 01, n<br>Cód.Autorização                                                                                                    | no<br>D          |
| e par<br>do no<br>as Mi<br>Edita | a esta despesa o comprovante fi<br>WebTravel 01; o Próximo docun<br>ultiplas:<br>r Despesa<br>HOSPEDAGEM - INTERIOR                   | scal não tem número,<br>nento (s/ nº) será o nº<br>Moeda<br>REAL                     | favor numerá-l.<br>02, nº informa<br>Inserir Des<br>Data<br>09/09/2008                | o e informar no resp<br>do no WebTravel e<br>pesa<br>Documento<br>1111                                 | ectivo lançam<br>assim sucessiv<br>Valor<br>100,00           | anto no Webtrav<br>ramente.<br>Status<br>OK                                                           | el.Ex: nº doc 01, n<br>Cód.Autorização<br>028282                                                                                                  | 10<br>D          |
| e par<br>lo no<br>us Mi<br>Edita | a esta despesa o comprovante fi:<br>WebTravel 01; o Próximo docun<br>ultiplas:<br>T Despesa<br>HOSPEDAGEM - INTERIOR<br>REPRESENTACAO | scal não tem número,<br>nento (s/ nº) será o nº<br>Moeda<br>REAL<br>REAL             | favor numerá-li<br>02, nº informa<br>Inserir Des<br>09/09/2008<br>09/09/2008          | o e informar no resp<br>do no WebTravel e<br>pesa<br>Documento<br>i 1111<br>1111                       | ectivo lançam<br>assim sucessiv<br>Valor<br>100,00<br>404,75 | Status<br>OK<br>NÃO<br>CONFORME                                                                       | el.Ex: nº doc 01, n<br>Cód.Autorização<br>028282<br>028282                                                                                        | 10<br>D          |
| e par<br>do no<br>as Mi<br>Edita | a esta despesa o comprovante fi:<br>WebTravel 01; o Próximo docun<br>ultiplas:<br>r Despesa<br>HOSPEDAGEM - INTERIOR<br>REPRESENTACAO | scal não tem número,<br>nento (s/ nº) será o nº<br>Moeda<br>REAL<br>REAL             | favor numerá-lo<br>02, nº informa<br>Inserir Des<br>Data<br>09/09/2008<br>09/09/2008  | o e informar no resp<br>do no WebTravel e<br>pesa<br>Documento<br>i 1111<br>1111                       | ectivo lançam<br>assim sucessiv<br>Valor<br>100,00<br>404,75 | Status<br>OK<br>NÃO<br>CONFORME<br>Iten                                                               | el.Ex: nº doc 01, n<br>Cód.Autorização<br>028282<br>028282<br>s Selecionados: 02                                                                  | 10<br>D          |
| e par<br>do no<br>Edita<br>2     | a esta despesa o comprovante fil<br>WebTravel 01; o Próximo docun<br>ultiplas:<br>HOSPEDAGEM - INTERIOR<br>REPRESENTACAO              | scal não tem número,<br>nento (s/ nº) será o nº<br>Moeda<br>REAL<br>REAL             | favor numerá-lo<br>02, nº informa<br>Inserir Des<br>Data<br>09/09/2008<br>09/09/2008  | o e informar no resp<br>do no WebTravel e<br>pesa<br>Documento<br>1111<br>1111                         | ectivo lançam<br>assim sucessiv<br>Valor<br>100,00<br>404,75 | Status<br>OK<br>NÃO<br>CONFORME<br>Iten<br>Valo<br>Valor Total I                                      | el.Ex: nº doc 01, n<br>Cód.Autorização<br>028282<br>028282<br>s Selecionados: 02<br>r despesa: 504,75                                             | p                |
| a par<br>do no<br>Edita<br>2     | a esta despesa o comprovante fi<br>WebTravel 01; o Próximo docun<br>ultiplas:<br>r Despesa<br>HOSPEDAGEM - INTERIOR<br>REPRESENTACAO  | scal não tem número,<br>nento (s/ nº) será o nº<br>Moeda<br>REAL<br>REAL             | favor numerá-lo<br>02, nº informa<br>Inserir Des<br>Data<br>09/09/2008<br>09/09/2008  | o e informar no resp<br>do no WebTravel e<br>pesa<br>Documento<br>1111<br>1111                         | ectivo lançam<br>assim sucessiv<br>Valor<br>100,00<br>404,75 | anto no Webtrav<br>ramente.<br>Status<br>OK<br>NÃO<br>CONFORME<br>Iten:<br>Valo<br>Valor Total 1<br>V | el.Ex: nº doc 01, n<br>Cód.Autorização<br>028282<br>028282<br>s Selecionados: 07<br>ir despesa: 504,75<br>alor restante: 0,00                     | p<br>2<br>5<br>5 |
| a par<br>do no<br>as Mi<br>Edita | a esta despesa o comprovante fii<br>WebTravel 01; o Próximo docun<br>ultiplas:<br>MOSPEDAGEM - INTERIOR<br>REPRESENTACAO              | scal não tem número,<br>nento (s/ nº) será o nº<br>Moeda<br>REAL<br>REAL             | favor numerá-li.<br>02, nº informa<br>Inserir Des<br>Data<br>09/09/2008<br>09/09/2008 | Decimento Documento Documento 1111 1111                                                                | ectivo lançam<br>assim sucessiv<br>Valor<br>100,00<br>404,75 | Status<br>Status<br>OK<br>NÃO<br>CONFORME<br>Valo<br>Valor Total I<br>V                               | el.Ex: nº doc 01, n<br>Cód.Autorização<br>028282<br>028282<br>s Selecionados: 00<br>r despesa: 504,75<br>alor restante: 0,00                      | p                |
| e par<br>do no<br>es Mi<br>Edite | a esta despesa o comprovante fii<br>WebTravel 01; o Próximo docun<br>ultiplas:<br>r Despesa<br>HOSPEDAGEM - INTERIOR<br>REPRESENTACAO | scal não tem número,<br>nento (s/ nº) será o nº<br>Moeda<br>REAL<br>REAL<br>REAL     | favor numerá-li<br>02, nº informa<br>Inserir Des<br>09/09/2008<br>09/09/2008          | De e informar no resp<br>do no WebTravel e<br>pesa<br>Documento<br>1111<br>1111<br>Cancelar Conciliaç  | ectivo lançam<br>assim sucessiv<br>Valor<br>100,00<br>404,75 | Status<br>Status<br>OK<br>NÃO<br>CONFORME<br>Iten<br>Valor Total J<br>V                               | el.Ex: nº doc 01, n<br>Cód.Autorização<br>028282<br>028282<br>s Selecionados: 07<br>r despesa: 504,75<br>informado: 504,75<br>alor restante: 0,00 | p<br>2<br>5      |
| a par<br>do no<br>Edita<br>2     | a esta despesa o comprovante fii<br>WebTravel 01; o Próximo docun<br>ultiplas:<br>r Despesa<br>HOSPEDAGEM - INTERIOR<br>REPRESENTACAO | scal não tem número,<br>nento (s/ nº) será o nº<br>Moeda<br>REAL<br>REAL<br>Concilia | favor numerá-li<br>02, nº informa<br>Inserir Des<br>Data<br>09/09/2008<br>09/09/2008  | Decumento Documento Documento Documento Di Di Di Di Di Di Di Di Di Di Di Di Di                         | ectivo lançam<br>assim sucessiv<br>Valor<br>100,00<br>404,75 | Status<br>Status<br>OK<br>NÃO<br>CONFORME<br>Iten:<br>Valor Total I<br>V                              | el.Ex: nº doc 01, n<br>Cód.Autorização<br>028282<br>028282<br>5 Selecionados: 00<br>informado: 504,75<br>alor restante: 0,00                      | 2<br>2<br>3      |
| s Mi                             | a esta despesa o comprovante fii<br>WebTravel 01; o Próximo docun<br>ultiplas:<br>T Despesa<br>HOSPEDAGEM - INTERIOR<br>REPRESENTACAO | scal não tem número,<br>nento (s/ nº) será o nº<br>Moeda<br>REAL<br>REAL<br>REAL     | favor numerá-li<br>02, nº informa<br>Inserir Des<br>09/09/2008<br>09/09/2008          | o e informar no resp<br>do no WebTravel e<br>pesa<br>Documento<br>i 1111<br>1111<br>Cancelar Conciliaç | ectivo lançam<br>assim sucessi<br>Valor<br>100,00<br>404,75  | anto no Webtrav<br>vamente.<br>Status<br>OK<br>NÃO<br>CONFORME<br>Item<br>Valo<br>Valor Total 1<br>V  | el.Ex: nº doc 01, n<br>Cód.Autorização<br>028282<br>028282<br>s Selecionados: 00<br>nformado: 504,75<br>alor restante: 0,00                       | 10<br>2          |

**Obs.:** A mudança da fonte informada nos valores lançados estará sendo alterada de **vermelho** para **verde**, assim que os valores fecharem o total liquidado na fatura.

Página **16** de **25** 

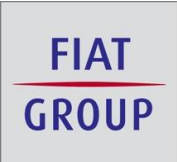

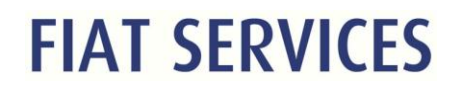

### C) Exceção à Norma

Esta despesa refere-se a gastos não previstos na Norma de Viagem em vigor.

Procedimento:

O usuário / Viajante deverá selecionar a tipologia "Exceção à Norma".

Automaticamente o ambiente estará abrindo um campo para informações pertinentes

ao documento e um campo específico para justificativas. Após esta etapa o botão "conciliar" deverá ser acionado. Esse procedimento não isenta a assinatura de um membro do comitê diretivo na nota fiscal.

|                                                                                 |                                                                                                    | -             |
|---------------------------------------------------------------------------------|----------------------------------------------------------------------------------------------------|---------------|
|                                                                                 |                                                                                                    | FIAT SERVICES |
| iajante 🕨 Aprova                                                                | dores 🕨 Ajuda 🕨 Relatórios 🕨 Eventos 🕨 🔹 Prestação de Contas                                                                                 |               |
| Тіро                                                                            | DÉBITO                                                                                                    |               |
| Moeda                                                                           | REAL                                                                                                    |               |
| Valor                                                                           | 41                                                                                                    |               |
| Nº Comprovante                                                                  | 0                                                                                                    |               |
| Nº Autorização                                                                  | 37559                                                                                                    |               |
| Obs. Conciliação                                                                |                                                                                                    |               |
|                                                                                 | Favor selecionar o tipo da despesas: Exceção a Norma 💌 💌                                                                                     |               |
| Despesa Exceção :<br>Refere-se a gastos n<br>fiscal.<br>Nº Documento:<br>123456 | a Norma<br>ão previstos na norma vigente. Para esse tipo de despesa é necessária a assinatura de um membro do comitê diretivo no comprovante |               |
| Justificativa:                                                                  |                                                                                                    |               |
| teste                                                                           | 146 carac. restant                                                                                                    | e             |
|                                                                                 | Conciliar Cancelar Conciliação                                                                                                    |               |

**Obs.:** Somente nesta tipologia será necessária a aprovação "eletrônica" gerencial e não isenta a assinatura de um membro do comitê diretivo na nota fiscal.

Página 17 de 25

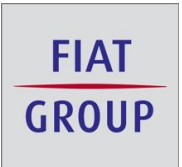

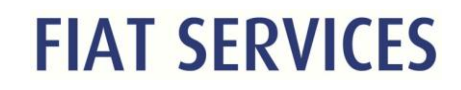

#### D) Pessoal

Esta despesa refere-se a gasto pessoal indevido no Cartão Corporativo. Como prevê a Norma Interna, o usuário / viajante deverá proceder ao retorno monetário imediato para a conta da empresa.

Procedimento:

O usuário / viajante deverá selecionar a tipologia "Pessoal".

Automaticamente o ambiente estará abrindo um campo para justificativa do gasto indevido. Assim que o botão "conciliar" for acionado, um aviso de notificação será apresentado informando o caminho para extração do Termo de Responsabilidade.

|                               | WebTray                                | e                                                                             | FIAT                 |             |
|-------------------------------|----------------------------------------|-------------------------------------------------------------------------------|----------------------|-------------|
| - or the                      | <b>MANIA</b>                           |                                                                               | GROUP                | AT SERVICES |
| Viajante 🕨 Aprova             | dores 🕨 Ajuda 🕨 Relatórios 🕨 Eventos 🕨 | Prestação d                                                                   | le Contas            |             |
| Тіро                          | DÉBITO                                 |                                                                               |                      | <b></b>     |
| Moeda                         | REAL                                   |                                                                               |                      |             |
| Valor                         | 317,12                                 |                                                                               |                      |             |
| Nº Comprovante                | 0                                      |                                                                               |                      |             |
| Nº Autorização                | 000000                                 |                                                                               |                      |             |
| Obs. Conciliação              |                                        |                                                                               |                      |             |
| -                             | Favor seleciona <u>r o tipo da de</u>  | spesas: Pessoal(reembolsar empresa)                                           |                      |             |
| Nº Comprovate depo            | ósito bancário:                        |                                                                               |                      |             |
| Troquei o cartão pes          | isoal pelo cartão corporativo          | Cancelar Conciliação                                                          | 102 carac. restante  |             |
| Gastos Realizados             |                                        |                                                                               |                      |             |
| Despesa:<br>Informar<br>Data: | <u> </u>                               | Forma de Pagamento:<br>Informar 💌<br>Número do Comprovate: (ex.: NF / recibo) | Moeda:<br>Informar 💌 |             |
| Valor                         |                                        |                                                                               |                      | -           |

Página **18** de **25** 

| FIAT<br>GROUP | FIAT SFRV                                                                                                    | ICES |
|---------------|----------------------------------------------------------------------------------------------------|------|
|               | Windows Internet Explorer                                                                                                    |      |
|               | Despesa conciliada com sucesso!<br>Obs.: Para as depesas do tipo pessoal é necessário realizar a impressão do formulário<br>de uso indevido do cartão é encaminha-lo para a gestão de viagens juntamente com o<br>comprovante de depósito bancário.<br>O formulário está disponível no Menu: Viajante - Cartão Corporativo - Form. de uso ind. Cartão<br>OK |      |

No menu viajante / cartão corporativo / formulário de uso indevido, estará disponível o

Termo de Responsabilidade devidamente adequado com os dados da despesa indevida.

| ← → C 🕯 🗋 webt                 | ravelh.fiatservices.com.br/index.as  | рх                                       |
|--------------------------------|--------------------------------------|------------------------------------------|
| <b>S</b> W                     | ebTrayel                             |                                          |
| Viajante ► Ajuda ► Logout      |                                      | BOA TARDE! SEJA BEM-VINDO!               |
| Solicitar Viagem               |                                      |                                          |
| Cotação da Agência             |                                      |                                          |
| Solicitações Reenviadas        |                                      |                                          |
| Solicitações Pend. Aprov.      |                                      |                                          |
| Acerto Viagem Local (S/Solic.) |                                      |                                          |
| Prestar Contas                 |                                      |                                          |
| Justificativas                 |                                      | GESTÃO DE VIAGENS E CARTÕES CORPORATIVOS |
| Histórico                      |                                      |                                          |
| Cancelar Viagem                |                                      |                                          |
| Alterar Roteiro                |                                      |                                          |
| Relatórios                     |                                      |                                          |
| Complemento Adiant             |                                      |                                          |
| Alterar Senha                  |                                      |                                          |
| Cartão Corporativo 🛛 🕨         | Conciliação                          |                                          |
| Alterar E-mail                 | Impressão Despesas                   |                                          |
|                                | Form. de Envio Op.Cartão             |                                          |
|                                | Form. de uso ind. Cartão             |                                          |
|                                | Form. Solicitação Cartão Corporativo |                                          |

Página **19** de **25** 

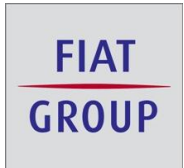

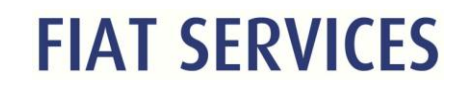

Seleção da despesa correspondente

|                                 | A.                       | MSN.                     | 19                          | vel              |                                      | GROUP FIAT SER |
|---------------------------------|--------------------------|--------------------------|-----------------------------|------------------|--------------------------------------|----------------|
| Impressão r<br>Nome<br>VIAJANTE | Aprovador<br>de Despesar | res 🕨 Ajuda 🕨 Relatórios | <ul> <li>Eventos</li> </ul> | •                | Período                              | io de Despesas |
| Set                             | Data                     | (Local                   | Value                       | Filtrar          | Observação                           | Status         |
| E 0                             | 9/09/2008                | DEBITO DIF COT DOLAR     | 317,12                      | 4074090004731869 | Troquei o cartão pessoal pelo cartão | Não Impresso   |
|                                 | 10/09/2008               | CAESAR PARK SAO PAULO    | 392.10                      | 4074090004731869 | testtes                              | Não Impresso   |

Este formulário deverá ser impresso, devidamente assinado e enviado a gestão de viagens. Após o recebimento e baixa, a despesa estará devidamente conciliada.

|                                                                                      | USOI             | NDEVIDO DO CARTÃO      | O CORPORA  | TIVO - DE | SPESAS PESS       | SOAIS            |  |  |
|--------------------------------------------------------------------------------------|------------------|------------------------|------------|-----------|-------------------|------------------|--|--|
| À                                                                                    |                  |                        |            |           |                   |                  |  |  |
| At.: Gestão de                                                                       | Viagens          |                        |            |           |                   |                  |  |  |
| Ref.: Uso Indev                                                                      | rido do Cartão d | le Crédito Corporativo |            |           |                   |                  |  |  |
| Eu, portador do cartão de crédito corporativo Itaucard nr<br>4074090018345573, sobre |                  |                        |            |           |                   |                  |  |  |
| Referência                                                                           | Data             | Estabelecime           | ento       | Valor     | Moeda             | Cartão Utilizado |  |  |
| 12/2012                                                                              | 08/12/2012       | SKYDECK CHICAGO        |            | 17,50     | DOLAR (220)       | 40740900183      |  |  |
| Dados bancar                                                                         | nos para credi   | to:                    |            |           |                   |                  |  |  |
|                                                                                      | Cidad            | le                     | Data       |           | Assinatura ig     | gual a do cartão |  |  |
|                                                                                      |                  |                        | 28/02/2013 |           |                   |                  |  |  |
|                                                                                      |                  |                        |            |           |                   |                  |  |  |
|                                                                                      | Membro Co        | mitê Diretivo          |            |           | Fiat Services - A | Adm. Pessoal     |  |  |

Página **20** de **25** 

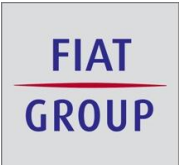

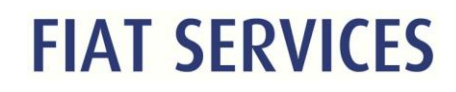

#### E) Não reconhecida

Esta despesa refere-se a gasto no Cartão Corporativo não reconhecido pelo usuário / viajante. Normalmente ocorre quando o cartão corporativo é clonado.

Procedimento:

O usuário / viajante deverá selecionar a tipologia "Não reconhecida".

Automaticamente o ambiente estará abrindo um campo para justificativa. Após inclusão da justificativa o botão "conciliar" deverá ser acionado.

|                                                           | WebTrayel                              | FIAT<br>GROUP       | IAT SERVICES |
|-----------------------------------------------------------|----------------------------------------|---------------------|--------------|
| Viajante 🕨 Aprova<br>Nº Comprovante                       | dores ▶ Ajuda ▶ Relatórios ▶ Eventos ▶ | Prestação de Contas |              |
| Nº Autorização                                            | 028282                                 |                     |              |
| Obs. Conciliação                                          |                                        |                     |              |
| Despesa Não reco<br>Despesas não efetua<br>Justificativa: | nhecida<br>ada pelo viajante.          |                     |              |
| Castos Pealizados                                         | Conciliar Cancelar Conciliação         | ×                   |              |

A caixa de notificação será apresentada informando o caminho para extração do Formulário de Despesas não Reconhecidas, devidamente preenchida com os dados do lançamento (despesa) indevido.

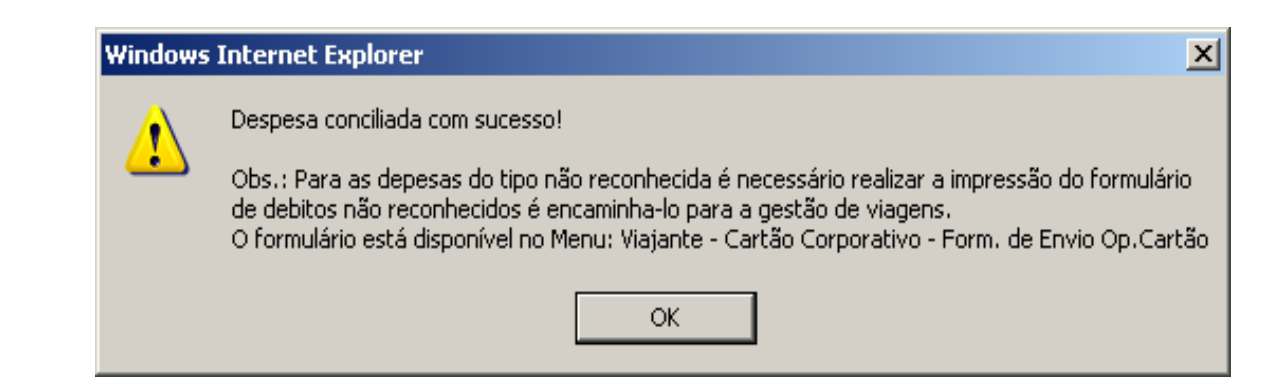

Página **21** de **25** 

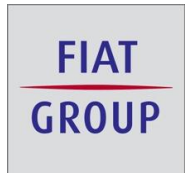

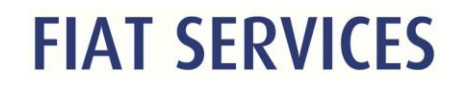

Este formulário deverá ser impresso, devidamente assinado e enviado a gestão de viagens. Após o recebimento e baixa, a despesa estará devidamente conciliada.

|                                                              | DÉBITOS                                                            | NÃO                        | RECONHECIE                                          | OOS - ITAUCA                                          | RD                                        |                          |                    |            |
|--------------------------------------------------------------|--------------------------------------------------------------------|----------------------------|-----------------------------------------------------|-------------------------------------------------------|-------------------------------------------|--------------------------|--------------------|------------|
| À                                                            |                                                                    |                            |                                                     |                                                       |                                           |                          |                    |            |
| Itaucard S.A.                                                |                                                                    |                            |                                                     |                                                       |                                           |                          |                    |            |
| At.: Atendimento Gran                                        | ides Contas                                                        |                            |                                                     |                                                       |                                           |                          |                    |            |
| Ref.: Débitos não reco                                       | onhecidos                                                          |                            |                                                     |                                                       |                                           |                          |                    |            |
| Eu,                                                          |                                                                    | , por                      | rtador do c                                         | artão de cr                                           | rédito corp                               | porativo Ita             | aucard             | nr.        |
| 407409000. , s                                               | obre as compras a                                                  | abaixo i                   | relacionadas o                                      | leclaro que:                                          |                                           |                          |                    |            |
| Referência                                                   | Data                                                               |                            | Estabelecin                                         | nento                                                 | Valor                                     | Cartão I                 | Utilizado          | )          |
| 04/2010                                                      | 19/04/2010                                                         | FUJI T                     | AXI                                                 |                                                       | 26,60                                     | 40740900                 | 0                  |            |
| Solicitei, porém r<br>tentar solucionar<br>provando que a me | não recebi os b<br>a questão com<br>ercadoria teria que            | ens/se<br>o est<br>ser ent | rviços relacio<br>abelecimento.<br>tregue           | nados a est<br>Ver anexo                              | ta(s) trans<br>documento                  | ação(ões),<br>o doe stak | apesar<br>pelecime | de<br>nto, |
| A mercadoria ou se<br>mercadoria ou cano<br>documentos compr | erviço recebido não<br>celei o serviço (Ane<br>robatórios, além de | condiz<br>exar co<br>compr | z com o descri<br>intrato, recibo,<br>rovação de de | ito no recibo/co<br>nota fiscal, "in<br>volução da me | ontrato. Ent<br>ivoice" ou o<br>rcadoria. | ão devolvi a<br>utros    | 1                  |            |
| Cancelei a reserva                                           | (hotel/locadora) co                                                | onforme                    | e número                                            |                                                       |                                           |                          |                    |            |
| Não recebi nenhum                                            | 1 serviço em relaçã                                                | io a ess                   | sa(s) transaçã                                      | o(ões), conforr                                       | me comenta                                | ário no vers             | 0.                 |            |
| A(s) transação(ões                                           | ) não é do meu cor                                                 | nhecim                     | ento nem foi (                                      | foram) por min                                        | n aprovada                                | s                        |                    |            |
| Meu comprovante o<br>comprovante)                            | demonstra o valor (                                                | de                         |                                                     | portanto, fui co                                      | ibrado a ma                               | aior (anexar             |                    |            |
| A transação foi pag<br>explicar o método d                   | ja em dinheiro, atra<br>de pagamento)                              | ivés de                    | e outro cartão                                      | ou outros meio                                        | xs (anexar o                              | comprovante              | e e                |            |
| Reconheço e autori                                           | izo o lançamento e                                                 | m minl                     | ha próxima fat                                      | ura                                                   |                                           |                          |                    |            |
|                                                              |                                                                    | TDAN                       |                                                     | CONCT                                                 |                                           |                          |                    |            |
| Eu não reconheço a                                           | a(s) transação(ões                                                 | ). Não                     | participei da(s                                     | ) mesma(s), n                                         | em autorize                               | ei o débito              |                    |            |
| Não consegui contr<br>tentativas)                            | ratar o estabelecim                                                | ento pa                    | ara cancelar o                                      | s serviços (ane                                       | exar compr                                | ovante de                |                    |            |
| Solicitei o cancelan                                         | nento dos serviços                                                 | (anexa                     | ar compravant                                       | e)                                                    |                                           |                          |                    |            |
| Ci                                                           | idade                                                              |                            | Data                                                | As                                                    | ssinatura igu                             | al a do cartão           |                    |            |
|                                                              |                                                                    |                            | 28/02/2013                                          |                                                       |                                           |                          |                    |            |
|                                                              |                                                                    |                            |                                                     |                                                       |                                           |                          |                    |            |

Página **22** de **25** 

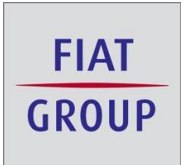

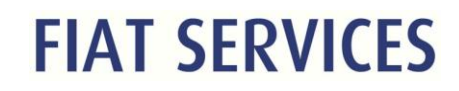

#### F) Transferência de Protocolo

Quando a despesa de cartão é vinculada a um determinado protocolo no momento da prestação de contas é possível realizar a transferência.

Procedimento:

O usuário / viajante deverá selecionar a tipologia "Transferência de Protocolo".

|                                                                                                    | 2y                                                                | Vel                                                             | bTrave                                                                                            | <b>el</b>                                                                                                |                                                                                        | FIAT<br>GROUP<br>FIAT SERV                                       |  |  |
|----------------------------------------------------------------------------------------------------|-------------------------------------------------------------------|-----------------------------------------------------------------|---------------------------------------------------------------------------------------------------|----------------------------------------------------------------------------------------------------|----------------------------------------------------------------------------------------|------------------------------------------------------------------|--|--|
| iajante 🕨 Aprov                                                                                        | vadores 🕨                                                         | Ajuda 🕨 Re                                                      | latórios 🕨 Eventos 🕨                                                                              |                                                                                                    | Prestação de Cor                                                                       | itas                                                             |  |  |
| As despesas do car<br>desses valores na f<br>carregadas,<br>É necessário confor<br>aguardar o carregar | tão corporativ<br>fatura e a disp<br>me prazos de<br>mento do arq | ro são carregad<br>ponibilização do<br>efinidos em nor<br>uivo. | as automaticamente na prestaçã<br>arquivo para download pela op<br>ma de viagem que o viajante in | io de contas, porém, devido ao ir<br>eradora do cartão, pode ocorrer d<br>nsira normalmente essas despes | ntervalo entre o registro do<br>e uma ou mais despesas a<br>as na prestação de contas, | gasto, lançamento<br>inda não terem sido<br>sem a necessidade de |  |  |
| Ações                                                                                                  | Status                                                            | Data                                                            |                                                                                                   | Descrição                                                                                                | Valor                                                                                  | Moeda                                                            |  |  |
|                                                                                                    | Aberta                                                            | 10/09/2008                                                      | CAESAR PARK SAO PAULO                                                                             |                                                                                                    | 1211,70                                                                                | REAL                                                             |  |  |
|                                                                                                    | Aberta                                                            | 10/09/2008                                                      | CAESAR PARK SAO PAULO                                                                             |                                                                                                    | 2819,50                                                                                | REAL                                                             |  |  |
| Primeiro Anterior                                                                                      | 3 Pr                                                              | óximo Último                                                    |                                                                                                   | 2                                                                                                    | Total de Páginas: 3                                                                    | fotal de Despesas: 12                                            |  |  |
|                                                                                                    |                                                                   |                                                                 | Detalhes                                                                                          | da Despesa                                                                                               |                                                                                        |                                                                  |  |  |
| Status                                                                                                 | Aberta                                                            |                                                                 |                                                                                                   |                                                                                                    |                                                                                        |                                                                  |  |  |
| )t. Compra                                                                                             | 10/09/2                                                           | 10/09/2008                                                      |                                                                                                   |                                                                                                    |                                                                                        |                                                                  |  |  |
| )escrição                                                                                              | CAESAR                                                            | PARK SAO PAU                                                    | ILO                                                                                               |                                                                                                    |                                                                                        |                                                                  |  |  |
| Drigem                                                                                                 | NACION                                                            | IAL                                                             |                                                                                                   |                                                                                                    |                                                                                        |                                                                  |  |  |
| īpo                                                                                                    | DÉBITO                                                            |                                                                 |                                                                                                   |                                                                                                    |                                                                                        |                                                                  |  |  |
| loeda                                                                                                  | REAL                                                              |                                                                 |                                                                                                   |                                                                                                    |                                                                                        |                                                                  |  |  |
| /alor                                                                                                  | 1211,70                                                           | 1211,70                                                         |                                                                                                   |                                                                                                    |                                                                                        |                                                                  |  |  |
| l <sup>o</sup> Comprovante                                                                             | o                                                                 |                                                                 |                                                                                                   |                                                                                                    |                                                                                        |                                                                  |  |  |
| l <sup>o</sup> Autorização                                                                             | 46698                                                             |                                                                 |                                                                                                   |                                                                                                    |                                                                                        |                                                                  |  |  |
| Obs. Conciliação                                                                                       |                                                                   |                                                                 |                                                                                                   |                                                                                                    |                                                                                        |                                                                  |  |  |
|                                                                                                    |                                                                   | Fa                                                              | vor selecionar o tipo da despesa                                                                  | s: Selecione                                                                                             |                                                                                        |                                                                  |  |  |
| Gastos Realizado                                                                                       | ) <b>5</b> :                                                      |                                                                 |                                                                                                   | Selecione<br>Exceção a Norma<br>Pessoal(reembolsar empresa)<br>Não reconhecida<br>Viagem                 |                                                                                        |                                                                  |  |  |
| Despesa:<br>Informar                                                                                   |                                                                   |                                                                 | V                                                                                                 | Viegem Multiples entredes<br>Transferência de Protocolo                                                  |                                                                                        | loeda:<br>Informar 💌                                             |  |  |

Quando selecionado são carregado os protocolos disponíveis para transferência.

Página **23** de **25** 

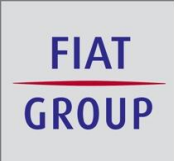

|                                               | We                                                           | oTrave                                           | <b>el</b>                                              | FIAT<br>GROU                                    | FIAT SERVIC |
|-----------------------------------------------|--------------------------------------------------------------|--------------------------------------------------|--------------------------------------------------------|-------------------------------------------------|-------------|
| ante 🕨 Aprova                                 | adores 🕨 Ajuda 🕨 Rel                                         | atórios 🕨 Eventos 🕨                              |                                                        | Prestação de Contas                             |             |
| Comprovante                                   | 0                                                            |                                                  |                                                        |                                                 |             |
| Autorização                                   | 46698                                                        |                                                  |                                                        |                                                 |             |
| os. Conciliação                               |                                                              |                                                  |                                                        |                                                 |             |
|                                               | Fav                                                          | or selecionar o tipo da despesa                  | s: Transferência de Protocolo 🗾 💌                      |                                                 |             |
| ansferência de so uma despesa e<br>Selecionar | Protocolo<br>esteja vinculada de forma e<br><u>Protocolo</u> | rrônea a um protocolo, use ess<br><u>Roteiro</u> | sa ação oara desfazer o erro e vincul:<br>Data Partida | ar ao protocolo correto.<br><u>Data Chegada</u> |             |
|                                               | 37244                                                        | CNF/CGH                                          | 10/09/2008                                             | 15/09/2008                                      |             |
|                                               |                                                              |                                                  | 1                                                      |                                                 |             |

Página **24** de **25** 

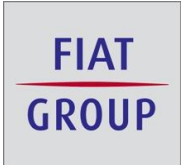

### Elaboração do Documento:

- Documento elaborado por: Maria das Graças Silva Torres
- Data Original Elaboração: 16/12/2008 Versão 1
- Revisão elaborada por: Jefferson Mota de Oliveira
- Data revisão: 11/01/2009 Versão 2
- Revisão elaborada por: Jefferson Mota de Oliveira
- Data revisão: 18/01/2009 Versão 3

Página 25 de 25